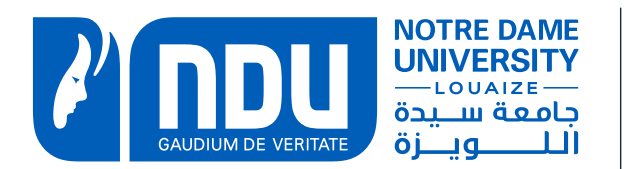

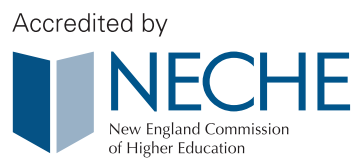

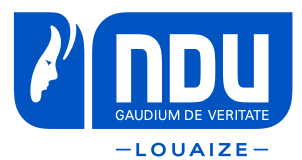

# New Students: How to retrieve your SIS credentials?

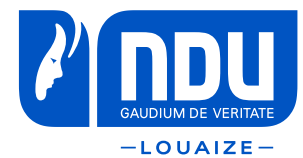

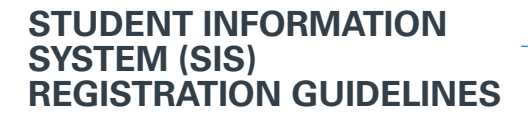

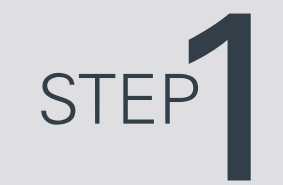

### Log into the OAR webpage using your ID and candidate number

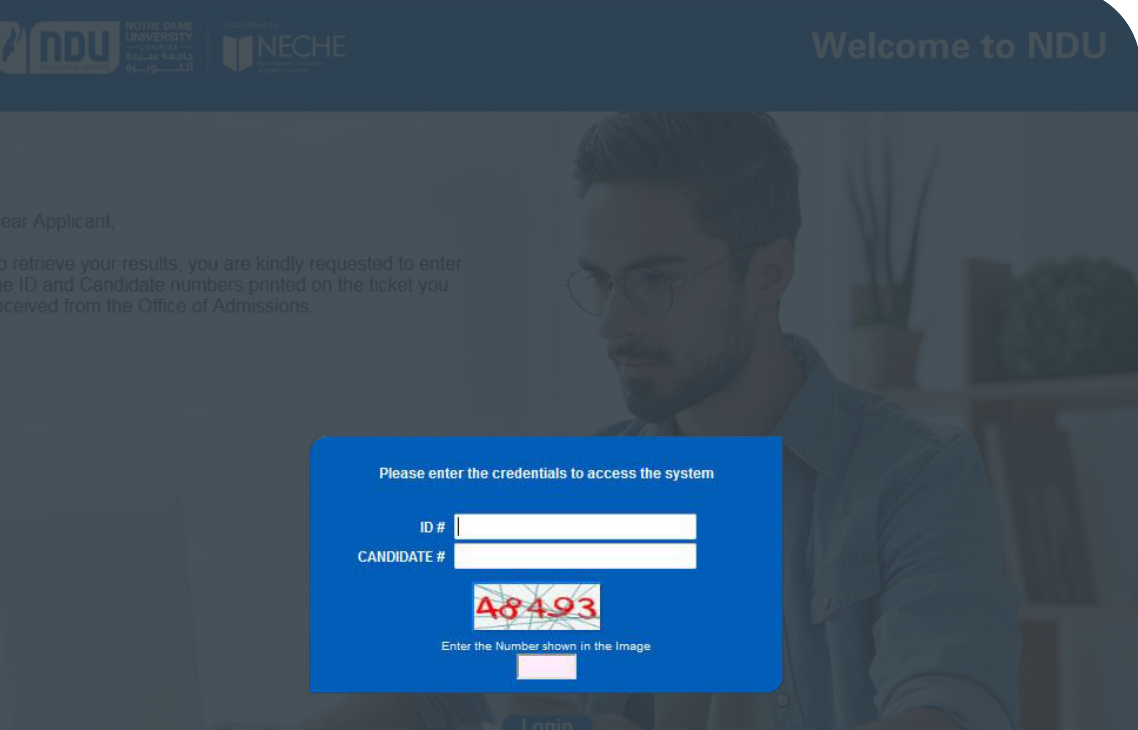

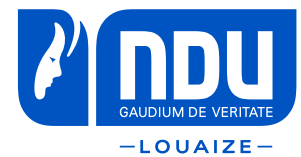

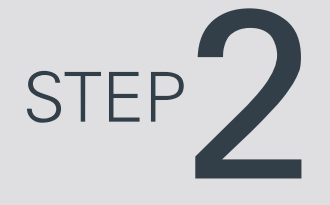

# Click on Retrieve Credentials

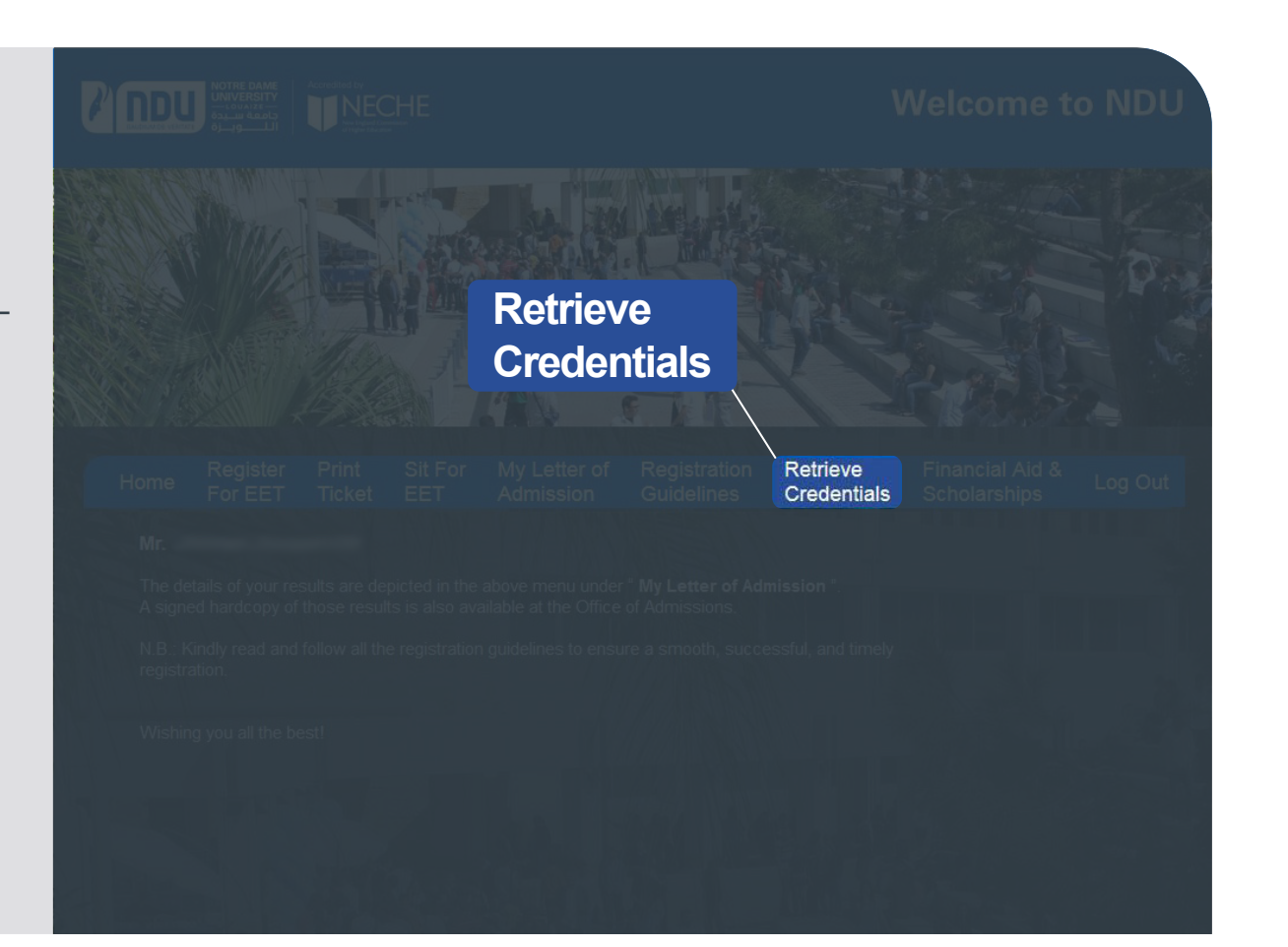

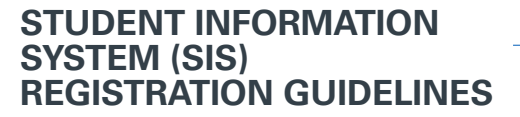

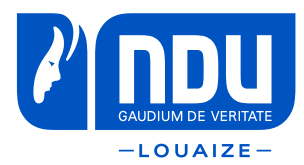

STEP 3

Click on Send Credentials. An email with your ID # and PIN # will be sent to the email address provided.

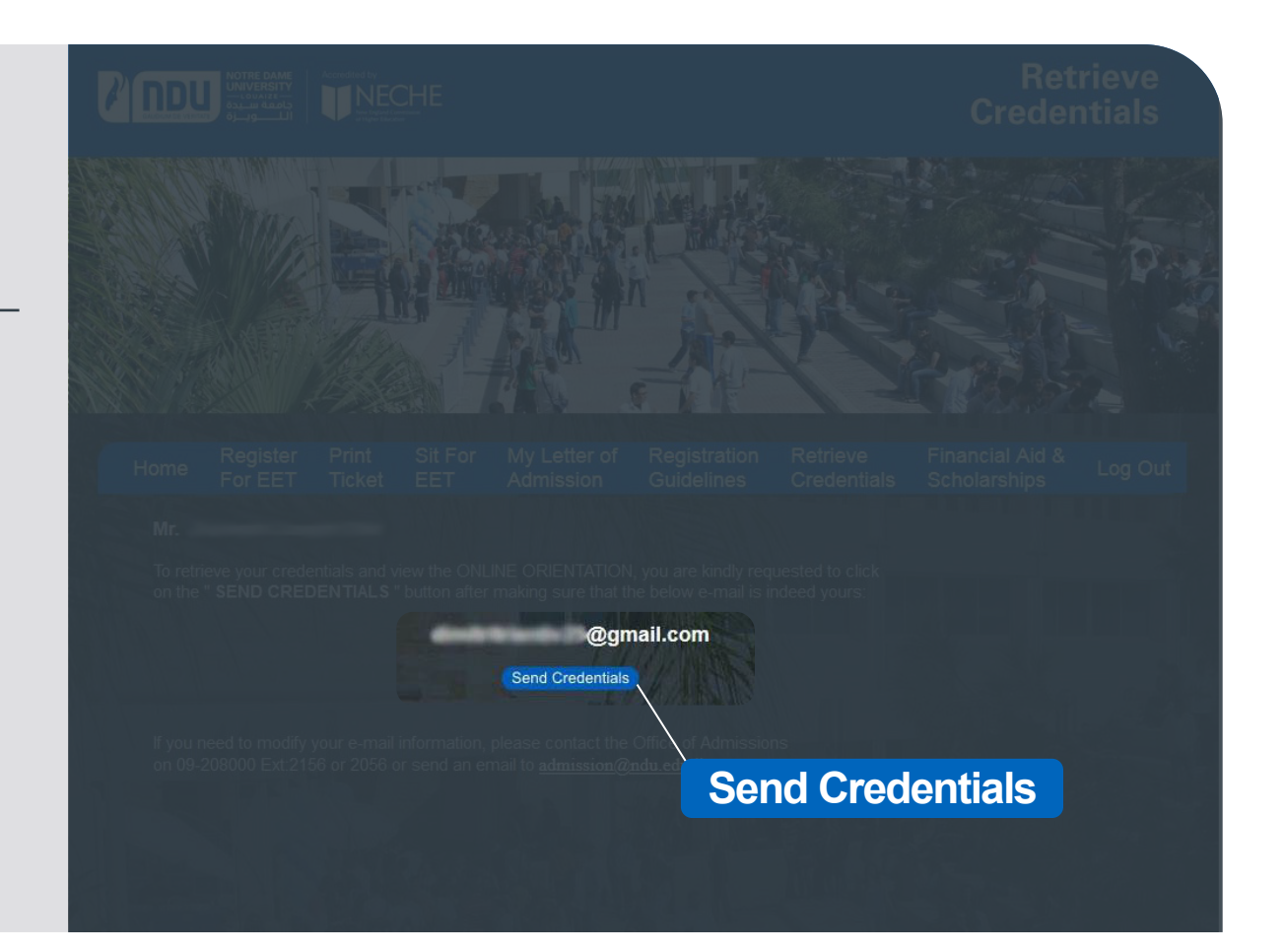

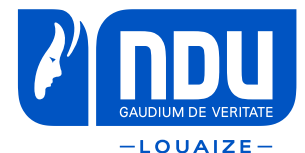

# Registration Steps **All Students**

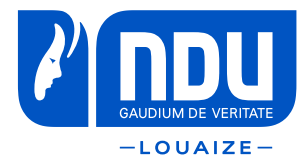

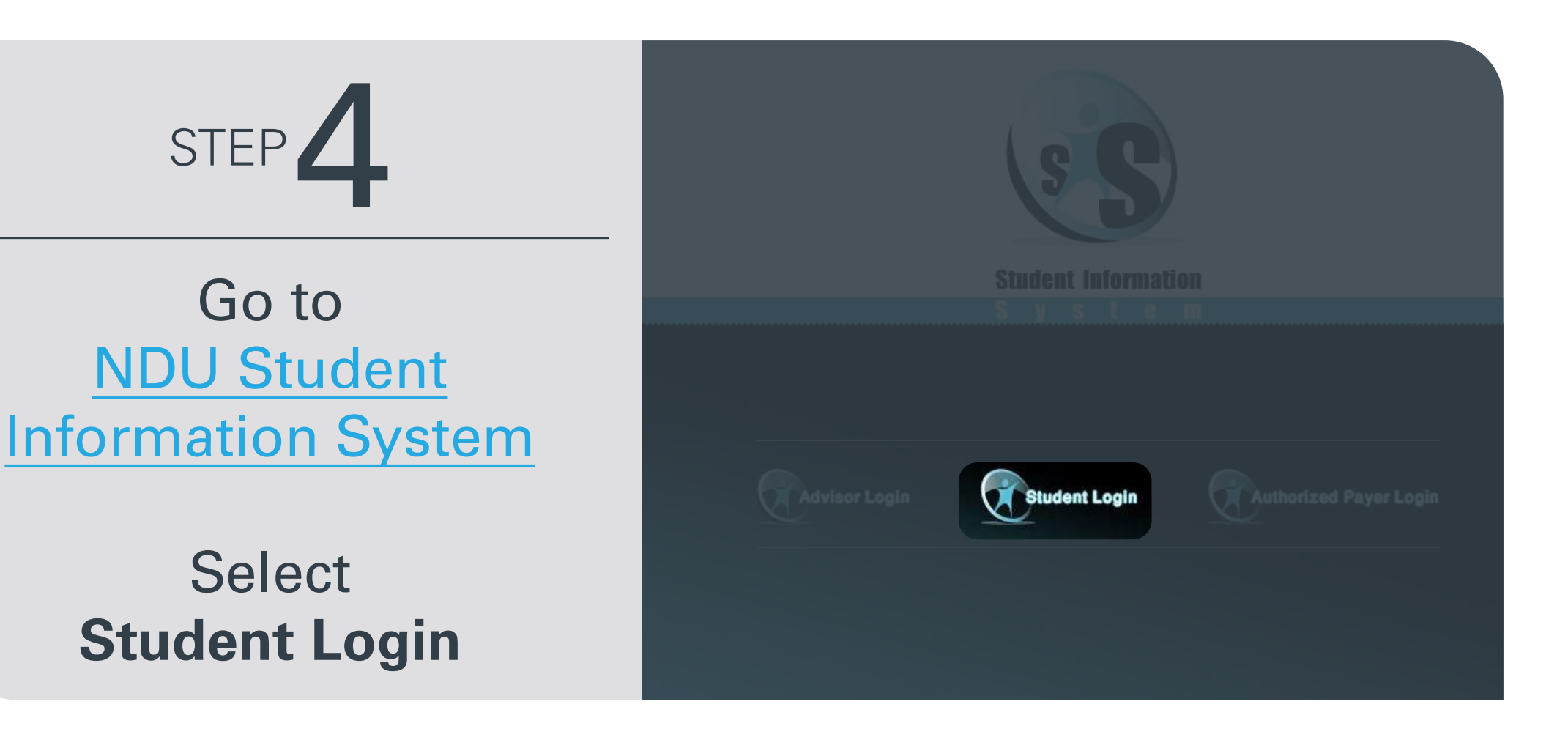

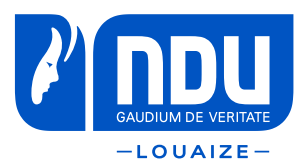

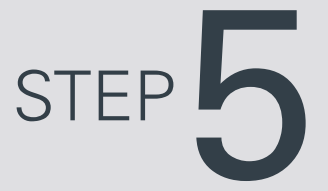

- Once you login to the SIS, and if you are not allowed to register, you will be redirected to this page.

- Check and clear the holds by contacting the corresponding office.

- If the timetable is shown, it means you are not allowed to register at this time.

- Read carefully the warnings at the bottom of the page.

\* Warnings will not prevent you from completing your registration, but they may create problems in the upcoming semester.

|                                                                                 | Main Campus                                                                                                    |                                                                                                    |                                                                                                    |                                                                                                    |
|---------------------------------------------------------------------------------|----------------------------------------------------------------------------------------------------|----------------------------------------------------------------------------------------------------|----------------------------------------------------------------------------------------------------|----------------------------------------------------------------------------------------------------|
| Student Information                                                             |                                                                                                    |                                                                                                    |                                                                                                    |                                                                                                    |
|                                                                                 | *                                                                                                    |                                                                                                    |                                                                                                    |                                                                                                    |
| Transcript                                                                      | 20-201111                                                                                                    |                                                                                                    |                                                                                                    |                                                                                                    |
| Course Load                                                                     | NUMBER ADDRESS                                                                                                    |                                                                                                    |                                                                                                    | SOPHOMORE                                                                                               |
| Contract Sheet                                                                  |                                                                                                    |                                                                                                    | BBA IN FINANCIA                                                                                                | AL ENGINEERING                                                                                          |
| Browse by Grade                                                                 |                                                                                                    |                                                                                                    | The second second second second second second second second second second second second second second second s |                                                                                                    |
|                                                                                 | To be able to fulfill the l                                                                                                    | Registration/Confirmatio                                                                                                   | n for Fall 2020, pleas                                                                                         | se clear the below                                                                                      |
| viessages                                                                       | Office                                                                                                    | auon days.<br>Reas                                                                                                    | on                                                                                                    |                                                                                                    |
| Core & Major Calculator                                                         | Business Office                                                                                                    | 1st In                                                                                                    | stallment                                                                                                    |                                                                                                    |
| Course Offering                                                                 | Student Affairs Office                                                                                                    | Medi                                                                                                    | cal Test Clearance                                                                                             |                                                                                                    |
|                                                                                 |                                                                                                    |                                                                                                    |                                                                                                    |                                                                                                    |
|                                                                                 | and the second state of the second state of th | register at this time                                                                                                    |                                                                                                    |                                                                                                    |
| Credentials                                                                     | You are not allowed to                                                                                                    | register at this time.                                                                                                    |                                                                                                    |                                                                                                    |
| Credentials                                                                     | You are not allowed to<br>Time Table:                                                                                                    | register at this time.                                                                                                    |                                                                                                    |                                                                                                    |
| Credentials                                                                     | You are not allowed to<br>Time Table:<br>From                                                                                                    |                                                                                                    | Min, ID                                                                                                    | Max. ID                                                                                                 |
| Credentials<br>Payment<br>Parking                                               | You are not allowed to<br>Time Table:<br>From<br>09/09/2020 08:00                                                                                                    | To<br>09/09/2020 10:00                                                                                                    | Min. ID<br>00887000                                                                                            | Max. ID<br>20159999                                                                                     |
| Credentials<br>Payment<br>Parking                                               | You are not allowed to<br>Time Table:<br>From<br>09/09/2020 08:00<br>09/09/2020 10:00<br>09/00/2020 10:20                                                                                                    | To<br>09/09/2020 10:00<br>09/09/2020 12:30                                                                                 | Min. ID<br>00887000<br>20160000                                                                                | Max. ID<br>20159999<br>20169999                                                                         |
| Credentials<br>Payment<br>Parking<br>Graduation                                 | You are not allowed to<br>Time Table:<br>From<br>09/09/2020 08:00<br>09/09/2020 10:00<br>09/09/2020 13:30<br>10/09/2020 13:30                                                                                                    | To<br>09/09/2020 10:00<br>09/09/2020 12:30<br>09/09/2020 16:00<br>10/09/2020 10:00                                         | Min. ID<br>00887000<br>20160000<br>20170000                                                                    | Max. ID<br>20159999<br>20169999<br>20179999<br>20179999                                                 |
| Credentials<br>Payment<br>Parking<br>Graduation<br>Financial Aid                | You are not allowed to<br>Time Table:<br>From<br>09/09/2020 08:00<br>09/09/2020 10:00<br>09/09/2020 13:30<br>10/09/2020 08:00<br>10/09/2020 08:00                                                                                                    | To<br>09/09/2020 10:00<br>09/09/2020 12:30<br>09/09/2020 16:00<br>10/09/2020 10:00                                         | Min. ID<br>00887000<br>20160000<br>20170000<br>20180000                                                        | Max. ID<br>20159999<br>20169999<br>20179999<br>20189999<br>20189999                                     |
| Credentials<br>Payment<br>Parking<br>Graduation<br>Financial Aid                | You are not allowed to<br>Time Table:<br>From<br>09/09/2020 08:00<br>09/09/2020 10:00<br>09/09/2020 13:30<br>10/09/2020 08:00<br>10/09/2020 10:00<br>10/09/2020 10:00                                                                                                    | To<br>09/09/2020 10:00<br>09/09/2020 12:30<br>09/09/2020 16:00<br>10/09/2020 10:00<br>10/09/2020 11:00                     | Min. ID<br>00887000<br>20160000<br>20170000<br>20180000<br>20190000<br>20200000                                | Max. ID<br>20159999<br>20169999<br>20179999<br>20189999<br>20199999<br>20199999                         |
| Credentials<br>Payment<br>Parking<br>Graduation<br>Financial Aid<br>Suggestions | You are not allowed to<br>Time Table:<br>From<br>09/09/2020 08:00<br>09/09/2020 10:00<br>09/09/2020 13:30<br>10/09/2020 08:00<br>10/09/2020 10:00<br>10/09/2020 11:00<br>For those who were a                                                                                                    | To<br>09/09/2020 10:00<br>09/09/2020 12:30<br>09/09/2020 16:00<br>10/09/2020 10:00<br>10/09/2020 11:00<br>10/09/2020 16:00 | Min. ID<br>00887000<br>20160000<br>20170000<br>20180000<br>20190000<br>20200000<br>and did NOT early p         | Max. ID<br>20159999<br>20169999<br>20179999<br>20189999<br>20199999<br>20209999<br>exister registration |

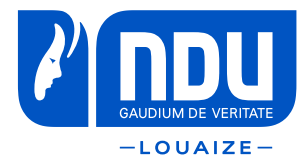

SYSTEM (SIS) REGISTRATION GUIDELINES

**STUDENT INFORMATION** 

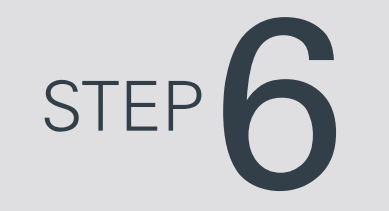

### Click on Contract Sheet to help you choose your courses.

|                |            |       |  |  | PHOMORE |
|----------------|------------|-------|--|--|---------|
|                |            |       |  |  |         |
|                |            |       |  |  |         |
|                |            |       |  |  |         |
|                |            |       |  |  |         |
|                |            |       |  |  |         |
|                |            |       |  |  |         |
|                |            |       |  |  |         |
|                |            |       |  |  |         |
|                |            |       |  |  |         |
|                |            |       |  |  |         |
|                |            |       |  |  |         |
|                |            |       |  |  |         |
|                |            |       |  |  |         |
|                |            |       |  |  |         |
|                | Contract S | sheet |  |  |         |
| contract Sheet | Contract S | Sheet |  |  |         |

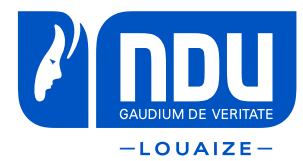

## STEP

The "Contract Sheet" displays all the courses that you need to complete.

- Start by noting your remedial courses. You cannot save your registration if you do not include them. Choose one English course only (the least numbered).

- Choose courses from the core requirements.

- Choose one or two courses from the Liberal Arts Curriculum (only one course from each group of courses).

If you are not sure about your choice, you can always contact your advisor.

| oour.                     | зе            | Cr.           | Sm/Year  | Gr     | Sm/Year | Gr     | Sm/Year | Gr     | Substit. | Cr     |
|---------------------------|---------------|---------------|----------|--------|---------|--------|---------|--------|----------|--------|
|                           |               |               |          |        |         |        |         |        |          |        |
| ENL                       | 105           | 3             |          |        |         |        |         |        |          |        |
| ENL                       | 110           | 3             |          |        |         |        |         |        |          |        |
| IBER                      | AL AF         | RTS C         | URRICULU | M (LA  | C) (27  | cr. )  |         |        |          |        |
|                           |               |               |          |        |         |        |         |        |          |        |
| Cour                      | se .          | Cr.           | Sm/Year  | Gr     | Sm/Year | Gr     | Sm/Year | Gr     | Substit. | Cr     |
| Cour                      | зе<br>        | Cr.           | Sm/Year  | Gr<br> | Sm/Year | Gr<br> | Sm/Year | Gr<br> | Substit. | Cr<br> |
| Cour:<br>ENL              | ве<br><br>213 | Cr.<br>3      | Sm/Year  | Gr<br> | Sm/Year | Gr<br> | Sm/Year | Gr     | Substit. | Cr     |
| Cour:<br>ENL<br>ENL       | 213<br>223    | Cr.<br>3<br>3 | Sm/Year  | Gr<br> | Sm/Year | Gr<br> | Sm/Year | Gr<br> | Substit. | Cr     |
| Cour:<br>ENL<br>ENL<br>or | 213<br>223    | Cr.<br>3<br>3 | Sm/Year  | Gr<br> | Sm/Year | Gr<br> | Sm/Year | Gr     | Substit. | Cr<br> |

| 103/151 |     |    |       |     |     |    |     |      | _   |     |       |    |     |     |    |     |
|---------|-----|----|-------|-----|-----|----|-----|------|-----|-----|-------|----|-----|-----|----|-----|
| Group   | 1   | 1  | 3     | cr. | )   | :  | ARB | 211  | or  | ARB | 212   | or | ARB | 224 | or |     |
|         |     |    |       |     |     |    | ARB | 231  | or  | ARB | 306   | or | ARB | 310 |    |     |
| Group   | 2   | 1  | 3     | cr. | )   | :  | REG | 212  | or  | REG | 213   | or | REG | 215 | or |     |
|         |     |    |       |     |     |    | REG | 313  | or  | REG | 314   |    |     |     |    |     |
| Group   | 3   | 1  | 3     | cr. | )   | 1  | MGT | 301  |     |     |       |    |     |     |    |     |
| Group   | 4   | (  | 3     | cr. | )   | :  | FQM | 200  | or  | POS | 201   | or | POS | 209 | or |     |
|         |     |    |       |     |     |    | POS | 210  | or  | POS | 240   | or | POS | 319 |    |     |
| Group   | 5   | 1  | 3     | cr. | )   | 1  | ARP | 215  | or  | AVF | 315   | or | COA | 350 | or |     |
|         |     |    |       |     |     |    | CSC | 206  | or  | ENG | 210   | or | ENG | 220 | or |     |
|         |     |    |       |     |     |    | FAP | 215  | or  | HIT | 211   | or | LIR | 214 | or |     |
|         |     |    |       |     |     |    | LIR | 217  | or  | LIR | 305   | or | MUS | 210 | or |     |
|         |     |    |       |     |     |    | NTR | 215  | or  | PHL | 211   | or | PHL | 232 | or |     |
|         |     |    |       |     |     |    | PHL | 333  | or  | PHL | 334   | or | POS | 225 | or |     |
|         |     |    |       |     |     |    | PSL | 201  | or  | SOL | 201   | or | SOL | 316 | or |     |
|         |     |    |       |     |     |    | SOL | 322  | or  | SOL | 323   | or | TTM | 201 | or |     |
|         |     |    |       |     |     |    | TTM | 326  |     |     |       |    |     |     |    |     |
| Group   | 6   | 1  | 6     | cr. | )   | :  | AST | 201  | or  | BIO | 201   | or | CHM | 211 | or |     |
|         |     |    |       |     |     |    | CSC | 201  | or  | CSC | 202   | or | ENS | 201 | or |     |
|         |     |    |       |     |     |    | ENS | 202  | or  | GIS | 211   | or | HEA | 201 | or |     |
|         |     |    |       |     |     |    | HEA | 204  | or  | MAT | 202   | or | MIS | 201 | or |     |
|         |     |    |       |     |     |    | NTR | 201  |     |     |       |    |     |     |    |     |
| ** CR   | . 7 | T  | ė., 1 | =   | - 3 | 0  | CR. | PASS | =   | 0   | PTS = | ÷. | 0.0 | GPA | =  | *** |
| ** MT   | 55  | TN | G     | CRE | m   | TТ | 5 = | 27   | *** |     |       |    |     |     |    |     |

#### Course Cr. Sm/Year Gr Sm/Year Gr Sm/Year Gr Substit. Cr ACO 201 3 ACO 311 3 BAF 311 3 ECN 211 3 ECN 212 3 MAT 204 3 MGT 201 3 MGT 311 3

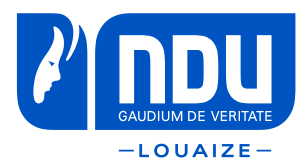

STEP 8

Type the abbreviation of your chosen course in the Course Offering section and press Enter.

Click the **Add** button to select the right course section needed.

|                |     |         |           |   |  |  | IORE |
|----------------|-----|---------|-----------|---|--|--|------|
|                |     |         |           |   |  |  |      |
|                |     |         |           |   |  |  |      |
|                |     |         |           |   |  |  |      |
|                |     |         |           |   |  |  |      |
|                |     |         |           |   |  |  |      |
|                |     |         |           |   |  |  |      |
|                |     |         |           |   |  |  |      |
|                |     |         |           |   |  |  |      |
|                |     |         |           |   |  |  |      |
|                |     |         |           |   |  |  |      |
|                |     |         |           |   |  |  |      |
|                |     |         |           |   |  |  |      |
|                |     |         |           |   |  |  |      |
| ourse Offering | Add |         |           |   |  |  |      |
| #: ENL105      | Add | ENL 105 |           |   |  |  |      |
|                |     | ENL 105 |           |   |  |  |      |
|                |     | E       |           | - |  |  |      |
|                |     |         |           |   |  |  |      |
|                |     |         | <u>uu</u> |   |  |  |      |
|                |     | ENL 105 | G         | 3 |  |  |      |
|                |     |         |           |   |  |  |      |
|                |     |         |           |   |  |  |      |
|                |     |         |           |   |  |  |      |
|                |     |         |           |   |  |  |      |

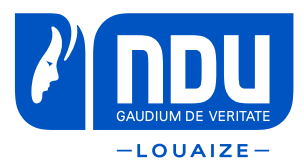

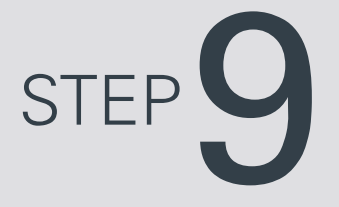

Repeat step 8 for all the courses you wish to register in.

When you finish your selections press **Submit Registration**.

Check for any messages displayed at the bottom of the screen. For example, BAF 312 cannot be added for the reasons shown below. To remove it press **Delete**.

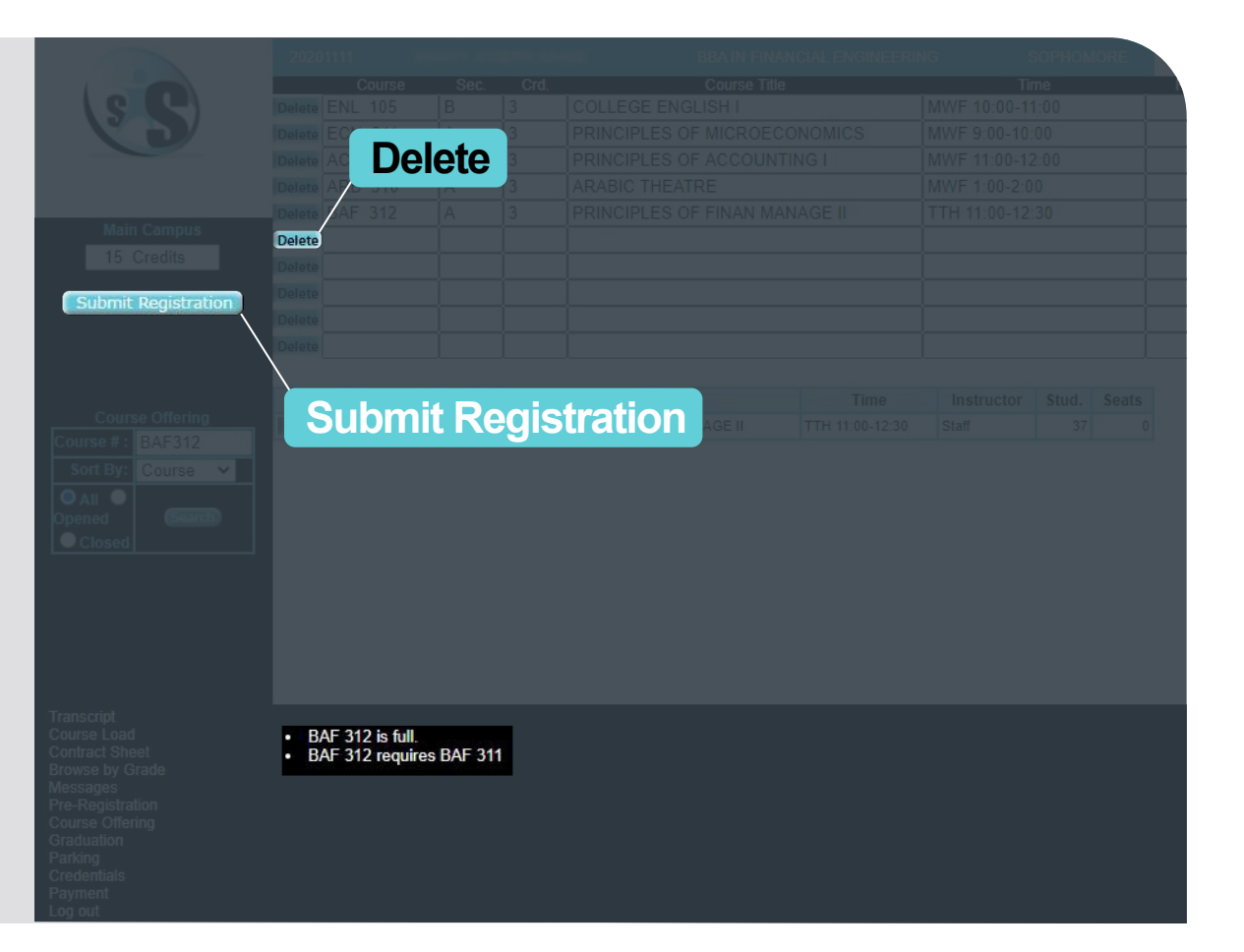

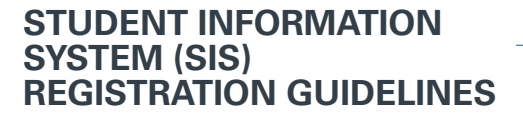

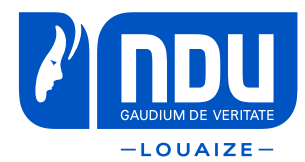

STEP **10** 

### Press Submit Registration.

You will need to confirm your registration twice by pressing the **yes** button.

|                     |     |     |       |          |       |                   |  |  | ORE   |
|---------------------|-----|-----|-------|----------|-------|-------------------|--|--|-------|
|                     |     |     |       |          |       |                   |  |  | A     |
|                     |     |     |       |          |       |                   |  |  |       |
|                     |     |     |       |          |       |                   |  |  |       |
|                     |     |     |       |          |       |                   |  |  |       |
|                     |     |     |       |          |       |                   |  |  |       |
|                     |     |     |       |          |       |                   |  |  |       |
|                     |     |     |       |          |       |                   |  |  |       |
|                     |     |     |       |          |       |                   |  |  |       |
| Submit Penistration |     |     |       |          |       |                   |  |  |       |
|                     |     |     |       |          |       |                   |  |  |       |
| $\backslash$        |     |     |       |          |       |                   |  |  |       |
| Ň                   |     |     |       |          |       |                   |  |  |       |
|                     |     |     |       |          |       | 4                 |  |  | Seats |
|                     | 5   | JUK | omi   | t Re     | gisi  | tration           |  |  | 5     |
|                     | Add | MG  | T 201 | В 3      | FUNDA | MENTALS OF MANAGE |  |  | 43    |
|                     |     |     |       |          |       |                   |  |  | 37    |
|                     |     |     |       |          |       |                   |  |  |       |
|                     |     |     |       |          |       |                   |  |  |       |
|                     |     |     |       |          |       |                   |  |  |       |
|                     |     |     |       |          |       |                   |  |  |       |
|                     |     |     |       |          |       |                   |  |  |       |
|                     |     |     |       |          |       |                   |  |  |       |
|                     |     |     |       |          |       |                   |  |  |       |
|                     |     |     |       |          |       |                   |  |  |       |
|                     |     |     |       |          |       |                   |  |  |       |
|                     |     |     |       |          |       |                   |  |  |       |
|                     | _   |     |       |          |       |                   |  |  |       |
|                     | yes |     |       |          |       |                   |  |  |       |
|                     |     |     |       | ficate   |       |                   |  |  |       |
|                     |     |     | Ve    | <b>S</b> |       |                   |  |  |       |
|                     |     |     |       |          |       |                   |  |  |       |
|                     |     |     |       |          |       |                   |  |  |       |
|                     |     |     |       |          |       |                   |  |  |       |

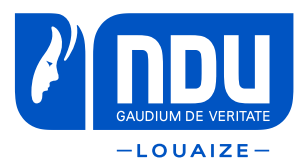

STEP 11

Once your registration is successfully submitted, you will be redirected to this page.

You can always return to this page by clicking on **Course Load** from the main menu.

| Student Information     | Main Campus            |                    |
|-------------------------|------------------------|--------------------|
|                         |                        |                    |
| Transcript              |                        |                    |
| Course Load             |                        |                    |
| Contract Sheet          |                        |                    |
| Browse by Grade         |                        |                    |
| Messages                | Course Load            | allowing courses:  |
| Core & Major Calculator | Fall 2020 Course Load: | Following courses. |
| Course Offering         |                        |                    |
| Exam Schedule           |                        |                    |
| Credentials             |                        |                    |
|                         |                        |                    |
| Payment                 |                        |                    |
| Parking                 |                        |                    |
| Graduation              |                        |                    |
| Financial Aid           |                        |                    |
| Suggestions             |                        |                    |
| Log Out                 |                        |                    |
|                         |                        |                    |
|                         |                        |                    |

\_\_\_\_\_ndu.edu.lb\_\_\_\_\_\_

### f 🎔 🖸 🖻 in